## Lägg till serveradress

För att lägga till serveradress gör du följande:

1. Klicka på "ändra organisation"

| ••••• TDC 奈        | 09:34                   | 73 % 🗖 |
|--------------------|-------------------------|--------|
| Ändra organisation |                         |        |
|                    |                         |        |
|                    |                         |        |
|                    |                         |        |
|                    | E-post\Användarnamn     |        |
|                    | Lösepart P              |        |
|                    | Losenura                |        |
|                    | LOGGA IN                |        |
|                    | GÄST UTAN INLOGGNING    |        |
|                    | 🚫 Kom ihåg användarnamn |        |
|                    |                         |        |
|                    |                         |        |
|                    | Glömt lösenord? →       |        |
|                    |                         |        |
|                    | SKAPA KONTO             |        |
|                    |                         |        |

2. Klicka på "mina organisationer"

| ••••• TDC 奈            | 09:34 | 73 % 🔲 |
|------------------------|-------|--------|
| Publika organisationer |       |        |
| +=                     |       |        |
| =                      |       |        |
| Privata organisationer |       |        |
|                        |       |        |
|                        |       |        |
|                        |       |        |
|                        |       |        |
|                        |       |        |
|                        |       |        |

3. Klicka på "Lägg till organisation".

| ••••• TDC  | 09:34                    |              | 73 % 🗔 |
|------------|--------------------------|--------------|--------|
| 🗙 Tillbaka | VÄLJ ORGANISATION        | Administrera | Stäng  |
|            |                          |              |        |
|            |                          |              |        |
|            |                          |              |        |
|            |                          |              |        |
|            |                          |              |        |
|            |                          |              |        |
|            |                          |              |        |
|            |                          |              |        |
|            |                          |              |        |
|            |                          |              |        |
|            |                          |              |        |
|            |                          |              |        |
|            |                          |              |        |
|            |                          |              |        |
|            |                          |              |        |
|            |                          |              |        |
|            |                          |              |        |
|            |                          |              |        |
|            |                          |              |        |
|            |                          |              |        |
|            | + Lägg till organisation |              |        |
|            |                          |              |        |

Fyll i följande:

- 4. Organisationsserveradress: https://meetingsplus.harryda.se5. Klicka på "spara"

|                                           | 70 - 70 |
|-------------------------------------------|---------|
| <b><b>≺</b>Tillbaka EDIT ORGANIZATION</b> | Spara   |
|                                           |         |
| ORGANISATIONSNAMN                         |         |
|                                           |         |
|                                           |         |
| Härrvda kommun                            |         |
|                                           |         |
|                                           |         |
| Organisationsserveradress                 |         |
|                                           |         |
|                                           |         |
| https://meetingsplus.harryda.se           |         |
|                                           |         |
|                                           |         |
|                                           |         |
|                                           |         |
|                                           |         |
|                                           |         |
|                                           |         |
|                                           |         |
|                                           |         |
|                                           |         |
|                                           |         |
|                                           |         |
|                                           |         |
|                                           |         |

6. Klicka på "Härryda kommun", då kommer du till startsidan och kan logga in.

| ••••• TDC 夺 | 09:34                    | 73 % 🥅             |
|-------------|--------------------------|--------------------|
| 🗙 Tillbaka  | VÄLJ ORGANISATION        | Administrera Stäng |
|             | Härryda kommun           |                    |
|             |                          |                    |
|             |                          |                    |
|             |                          |                    |
|             |                          |                    |
|             |                          |                    |
|             |                          |                    |
|             |                          |                    |
|             |                          |                    |
|             |                          |                    |
|             |                          |                    |
|             |                          |                    |
|             |                          |                    |
|             |                          |                    |
|             |                          |                    |
|             |                          |                    |
|             |                          |                    |
|             | + Lägg till organisation |                    |